## HƯỚNG DẪN CÔNG BỐ TÁC PHẨM và Giấy xác nhận

Đây là phần hướng dẫn Tác giả đăng, công bố, sửa, xoá và quản trị tác phẩm trên <u>www.quyentacgia.org</u>

Lưu ý: trước khi thực hiện đăng, công bố, sửa, xoá và quản trị tác phẩm, bạn đã phải có tài khoản trên website trên <u>www.quyentacgia.org</u> (được thiết lập từ trước).

Bước 1: Tạo tài khoản website (nếu bạn đã có tài khoản thì bỏ qua bước này).

Bước 2: Đăng nhập tài khoản từ màn hình Trang chủ.

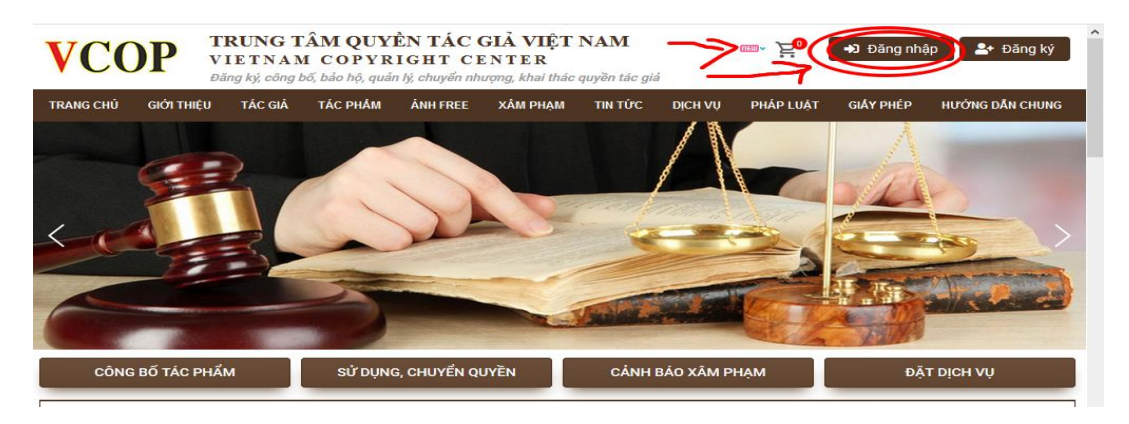

**Bước 3:** Tại cửa sổ **đăng nhập**, nhập email, mật khẩu (thông tin khi thiết lập tài khoản website) và Mã bảo mật .

| VCO       |            | <b>RUNG T</b><br>IETNAN<br>ăng ký, công l | CÂM QUY<br>M COPYR<br>bố, bảo hộ, quả | ÊN TÁC<br>IGHT Cl<br>n lý, chuyển nh | GIẢ VIỆT<br>ENTER<br>tượng, khai thác | NAM<br>quyền tác giả | á       | * <mark>```</mark> | ➡Ĵ Đăng nha                             | ập 🏾 🏝 Đăng ký      |
|-----------|------------|-------------------------------------------|---------------------------------------|--------------------------------------|---------------------------------------|----------------------|---------|--------------------|-----------------------------------------|---------------------|
| TRANG CHỦ | giới thiệu | TÁC GIẢ                                   | TÁC PHẨM                              | ÅNH FREE                             | XÂM PHẠM                              | ΤΙΝ ΤỨC              | DịCH VỤ | PHÁP LUẬT          | GIÁY PHÉP                               | HƯỚNG DẦN CHUNG     |
|           | Email      | đăng nhập                                 |                                       |                                      |                                       |                      |         | GIẤY P             | HÉP SỬ DỤN                              | G                   |
| (         | Mật kł     | าลัน                                      |                                       |                                      |                                       |                      | )       | Giấy ph<br>Đăng k  | nép: <b>20040417</b> 4<br>ý: 04/04/2020 | 4235                |
|           | ма Бо      | o mật (*)                                 |                                       | 2181                                 |                                       |                      |         | Tác ph<br>tham d   | ẩm: (Sự kiện có<br>ư)                   | ó từ 10 - 200 người |
|           |            |                                           | ĐĂNG NH                               | IÂP                                  |                                       |                      |         | Số lượi            | ng: 1 bản                               |                     |
|           |            |                                           | Đăng ký thá                           | ành viên 👩                           | uên mật khẩu                          |                      |         | Giấy pł            | nép: <b>20030616</b>                    | 2001                |
|           |            |                                           |                                       |                                      |                                       |                      |         | Tác ph<br>Cafe)    | ẩm: (Giá cho 1                          | lượt phát tại quán  |

## Bước 4: Lấy lại mật khẩu.

Nếu quên mật khẩu thì click vào phần "Quên mật khẩu" để lấy lại mật khẩu. Tại cửa sổ lấy lại mật khẩu, nhập email đã nhập khi tạo tài khoản, mã bảo mật, click "Lấy lại mật khẩu" rồi đăng nhập tài khoản email để cài đặt lại mật khẩu mới. (nếu có mật khẩu thì bỏ qua bước này).

| <b>VCOP</b>                                            | TRUNG TÂM QUY<br>VIETNAM COPYE<br>Dăng ký, công bố, bảo hộ, qu | ÊN TÁC GIẢ VIỆT<br>RIGHT CENTER<br>ền lý, chuyển nhượng, khai thác | NAM<br>c quyền tác giả | <u>™~ ≽</u> 0 →                                                                                  | ຍັ Đăng nhập 🏾 🎦 Đăng ký                                                                                     |
|--------------------------------------------------------|----------------------------------------------------------------|--------------------------------------------------------------------|------------------------|--------------------------------------------------------------------------------------------------|----------------------------------------------------------------------------------------------------|
| TRANG CHÚ GIỚI THIỆU<br>Địa chí Emai<br>Mã bảo mật (*) | TÁC GIẢ TÁC PHẨM<br>1 0 0 8<br>LÃY LẠI MẬT KH                  | ÁNH FREE XÂM PHẠM                                                  | ΤΙΝ ΤỨ C DỊCH VỤ       | PHÁP LUẬT G<br>GIẤY PHÉP<br>Giấy phép: :<br>Đãng kỳ: 04<br>Tác phẩm:<br>tham dự)<br>Số (trans: 1 | GIÁY PHÉP HƯỚNG DĂN CHUNG<br>P SỬ DỤNG<br>200404174235<br>4/04/2020<br>(Sự kiện có từ 10 - 200 người<br>Lhận |

#### Bước 5. Quản trị tài khoản cá nhân.

Sau khi Đăng nhập thành công, từ Trang chủ click hoặc di Chuột vào nút "Chào XXX" (đây là tên bạn khi đăng nhập), menu quản trị tài khoản cá nhân hiện ra, bạn chọn menu định thao tác: "Tác phẩm của Tôi".

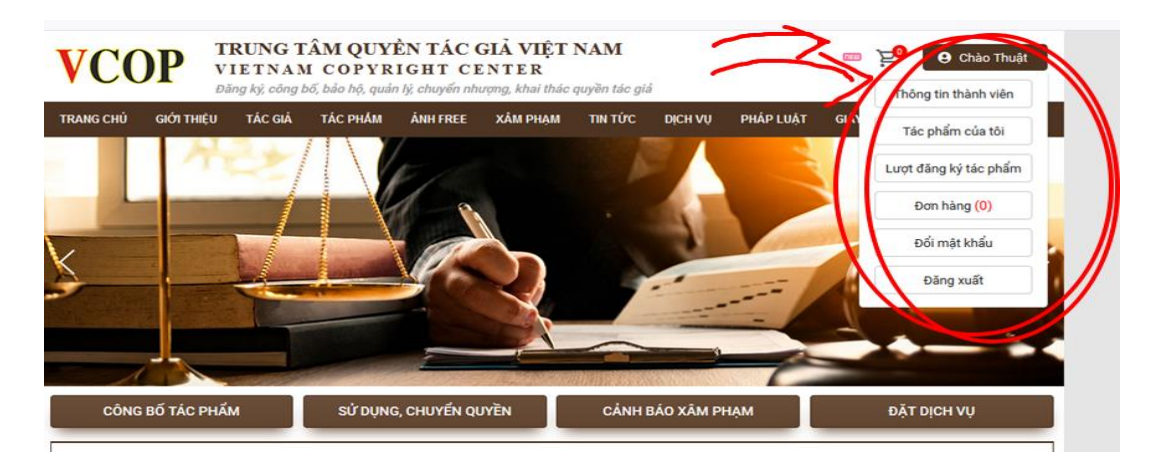

### Bước 6. Thêm tác phẩm.

Từ cửa sổ quản trị Tác phẩm, bạn click chọn Nút "Thêm tác phẩm"

| VCO         |            | RUNG T<br>IETNAN<br>íng ký, công l | ÂM QUY<br>I COPYR | ÊN TÁC (<br>IGHT CH<br>n lý, chuyển nh | GIẢ VIỆT N<br>ENTER<br>ượng, khai thác q | <b>NAM</b><br>uyền tác giả |                  | <b>œ</b> ∎• } | 😶 🕒 Chi      | ào Thuật |
|-------------|------------|------------------------------------|-------------------|----------------------------------------|------------------------------------------|----------------------------|------------------|---------------|--------------|----------|
| RANG CHỦ    | giới thiệu | TÁC GIẢ                            | TÁC PHẨM          | <b>ÅNH FREE</b>                        | XÂM PHẠM                                 | ΤΙΝ ΤỨC 🛛 🛛                | ỊCH VỤ PHÁP LUẬT | GIÁY PHÉP     | HƯỚNG DẦN    | CHUNG    |
| Danh sá     | ch tác phẩ | m                                  |                   |                                        |                                          |                            |                  |               |              |          |
| #           | Tác phẩm   |                                    |                   | Công bố                                | Bàng giá                                 | Đăng ký                    | Trạng thái       | Sắp xếp       | Giấy XN      | Xóa      |
| -           | Hà nội CoV | ID                                 |                   | 02/04/2020                             | 0 mức                                    | 0 đơn                      | Đã duyệt         | 0             | ÷            |          |
| ۲           | Logo 03    |                                    |                   | 15/11/2019                             | 5 mức                                    | 5 đơn                      | Đã duyệt         | 0             | ł            |          |
|             |            |                                    |                   |                                        |                                          |                            | Thêm tác         | phấm          | Xóa tác phấn | ı chọn   |
| Ånh Free bå | n quyển Cả | nh báo xâm p                       | ohạm Hỗ tr        | ợ Tác giả I                            | Hướng dẫn chung                          | Quy định                   | SEALAW GROUP     | Thông báo     |              |          |

## Bước 7: Thêm chi tiết tác phẩm.

Tại cửa số "Thêm tác phẩm mới", bạn nhập đầy đủ thông tin vào các trường dữ liệu (Nhập đủ thông tin vào trường có dấu hoa thị mầu đỏ (\*)).

Có thể nhập kèm cả ảnh hoặc bản chụp tác phẩm tại phần "Browse". Bạn click chọn Browse, trỏ đến nơi lưu ảnh trên máy tính, click chọn Ảnh, click open/ok.

Cuối cùng click "Đăng ký tác phẩm".

|                               |                                       |                   |                              |                                          |                      | 1                  | VCOP / V      | <sup>7</sup> ietnam (   | Copyright Cente  |
|-------------------------------|---------------------------------------|-------------------|------------------------------|------------------------------------------|----------------------|--------------------|---------------|-------------------------|------------------|
| VCOP                          | TRUNG T<br>VIETNAN<br>Đăng ký, công l | ÂM QUY<br>I COPYR | ÈN TÁC (<br>IGHT CI          | GIẢ VIỆT<br>E N T E R<br>ượng, khai thác | NAM<br>quyền tác gia | i                  |               | œ <b>∞</b> , ≻ <b>⊡</b> | Chào Thuật       |
| TRANG CHỦ GIỚI THI            | U TÁC GIẢ                             | TÁC PHẨM          | ÁNH FREE                     | XÂM PHẠM                                 | ΤΙΝ ΤỨC              | DịCH VỤ            | PHÁP LUẬT     | GIÁY PHÉP               | HƯỚNG DẦN CHUNG  |
|                               |                                       |                   | T                            | nêm tác ph                               | ẩm mới               |                    |               |                         |                  |
| Ghi chú: (*) là thông ti      | n cần điền                            |                   |                              |                                          |                      |                    |               |                         |                  |
| Tên tác phẩm (*)              |                                       | Fên               |                              |                                          | $\mathbf{i}$         |                    |               |                         |                  |
| Ngày công bố (*)              |                                       | mm,               | /dd/yyyy                     |                                          | )                    |                    |               |                         |                  |
| Hình thức công bố (*)         |                                       | Hinh              | i thức công                  | bő                                       |                      |                    |               |                         |                  |
| Loại hình (*)                 |                                       | Â                 | n nhạc                       |                                          | L Iruy               |                    |               |                         |                  |
|                               |                                       |                   | iơ<br>anh ành                |                                          | 🗌 Tạo I              | nình<br>trúc       |               |                         |                  |
|                               |                                       |                   | nän mēm                      |                                          | Khoa                 | học                |               |                         |                  |
|                               |                                       |                   | nim<br>ấu dáng               |                                          | Logo                 | / Nhăn hiệt<br>chế |               |                         |                  |
| Đồng tác giả                  |                                       |                   | ời cùng chu                  | ing sáng tạo                             | hoặc góp r           | hần hoàn           |               |                         |                  |
| Chủ sở hữu tác phẩm           |                                       | ΤŐ                | nức/cá nhâ                   | n không là tá                            |                      | g đầu tư, t        | thuê, nua, tặ |                         | ả thuận khác với |
| Thời điểm khác đã côn         | g bố tác phẩm                         | Thờ               |                              |                                          | đây để xáo           | định thời          | hạn quyền     |                         |                  |
| Thông tin khác                |                                       | топ               | tắt phân k                   |                                          |                      | dấu hiệu đả        | ăc tha        |                         |                  |
| Tóm tắt, Nội dung hoặ<br>phẩm | c links giới thiệu                    | tác               |                              |                                          |                      |                    |               |                         |                  |
| B I   📾 🖙   3                 | := :=   ??   @                        | Source   🖬        | $\blacksquare \equiv \Omega$ | Format                                   | -                    |                    |               |                         |                  |
|                               |                                       |                   |                              |                                          |                      | ~                  |               |                         |                  |
|                               |                                       |                   |                              |                                          |                      |                    |               |                         |                  |
|                               |                                       |                   |                              |                                          |                      |                    |               |                         |                  |

Cuối cùng, sua khi nhập đủ dữ liệu, bạn click chọn nút "Đăng ký tác phẩm"

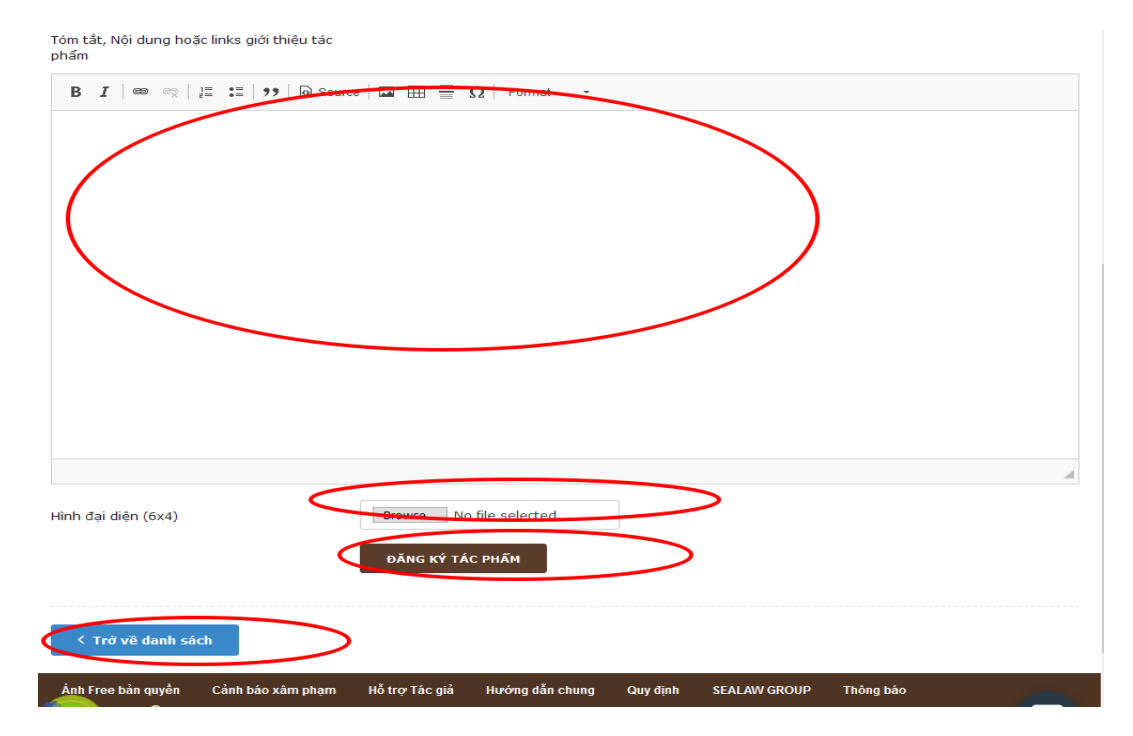

Sau khi đăng thành công, giao diện sẽ quay về cửa sổ quản lý Danh sách tác phẩm. Bạn tiếp tục làm như trên nếu nhập thêm.

# Bước 8: Lấy Giấy xác nhận công bố.

Click nút có biểu tượng máy In theo hình dưới để xuất Giấy xác nhận.

#### VCOP / Vietnam Copyright Center

Việc có Giấy xác nhận sẽ là chứng cứ chứng minh quyền tác giả, công bố nên sau khi đăng tác giả nên xuất In Giấy và lưu trữ. Xuất và lưu Giấy xác nhận công bố tác phẩm bản điện tử - miễn phí. Đề nghị cấy Giấy xác nhận công bố tác phẩm bản cứng có đóng dấu, tác giả phải nộp chi phí văn thư, chuyển phát khi có yêu cầu. Khi yêu cầu bản cứng có đóng dấu, Tác giả gửi mail đến VCOP, mail ghi rõ thông tin tác giả, tác phẩm và đính kèm Giấy xác nhận công bố tác phẩm bản điện tử.

| TRANG CHỦ | GIỚI THIỆU TÁC GI | Á TÁC PHẨM ẢNH FREE | XÂM PHẠM | ΤΙΝ ΤỨΟ Ι | DỊCH VỤ PHÁP LI | UẬT GI <mark>ấy phé</mark> p | HƯỚNG DẪN CH |
|-----------|-------------------|---------------------|----------|-----------|-----------------|------------------------------|--------------|
| Danh sá   | ch tác phẩm       |                     |          |           | -               |                              | 4            |
| #         | Tác phẩm          | Công bố             | Bảng giá | Đăng ký   | Trạng thái      | Sắp xếp                      | nấy XN Xơ    |
| 6         | Hà nội CoVID      | 02/04/2020          | 0 mức    | 0 đơn     | Đã duyệt        | 0                            |              |
| ٢         | Logo 03           | 15/11/2019          | 5 mức    | 5 đơn     | Đã duyệt        | 0                            | •            |

### Bước 9: Đăng xuất.

Bạn luôn đăng xuất (Thoát) ra khỏi tài khoản website khi không sử dụng, tránh hiện tượng người dùng máy tính sau bạn có thể vô ý thao tác xoá các thông tin tài khoản của bạn.

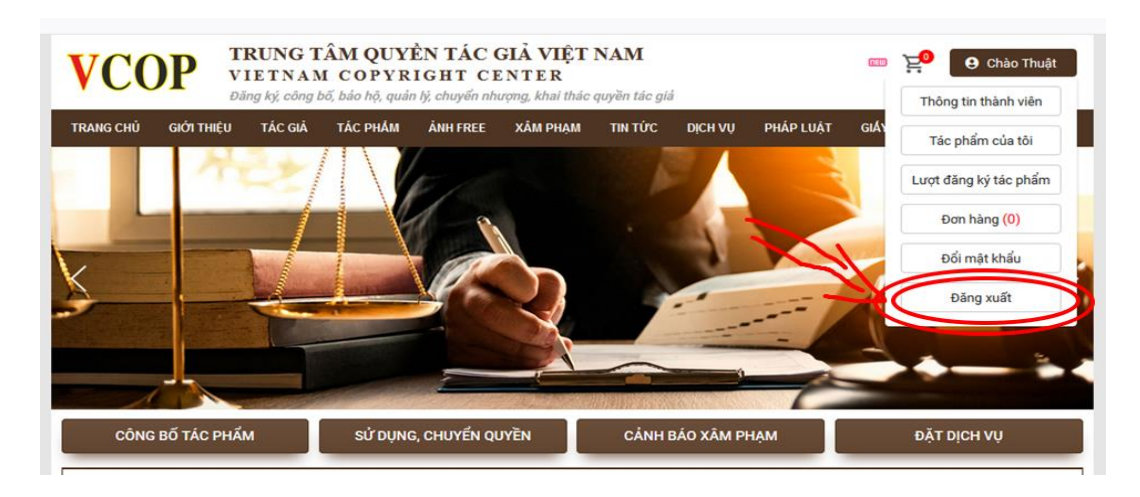

Quí khách có thể download file hướng dẫn tại phần (Yêu cầu thông tin tác phẩm:....) cuối bài viết này.

**Trung tâm Quyền tác giả Việt Nam | VCOP | Vietnam Copyright Center** Địa chỉ VP:76 Cù Chính Lan, Thanh Xuân, Hà Nội Tel: <u>024.35656858</u> - Hotline: <u>090 2278899</u> Email: <u>vcop.contact@gmail.com</u> Web: <u>www.quyentacgia.org</u>